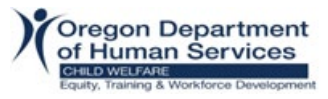

How to print a Certificate as an Extended Enterprise Learner in Workday Learning:

- 1) Log into Workday.
- 2) Click on Menu in top left corner.
- 3) Select Learning in the Apps list.
- 4) Click on LRN | Learning Certificates.

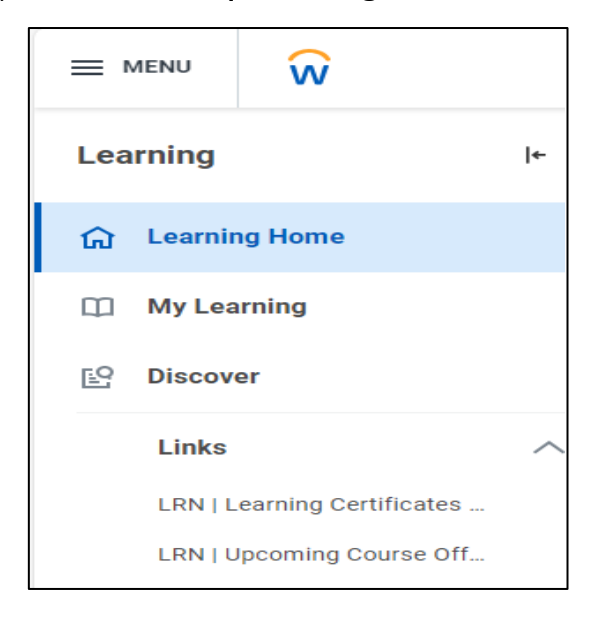

## 5) Click OK.

| LRN   Learning Certificates for Export |                            | × |
|----------------------------------------|----------------------------|---|
| Worker:                                |                            |   |
| Extended Enterprise Learner:           | × Lacey Testing [E] ··· ∷  |   |
| Learning Content:                      |                            |   |
| Completed Date (from):                 | 01/01/2021 🖬 12:00:00 AM   |   |
| Completed Date (to):                   | 09/12/2024 iii 12:00:00 AM |   |
| Filter Name Manage Filters O Save      |                            |   |
| Сапсеі ОК                              |                            |   |

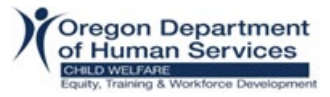

- 6) Completed trainings will appear in a list format. To download an individual Certificate for each training, click on the Print button on the lower left corner.
- 7) Allow approximately 30-45 seconds to generate Certificate.
- 8) Once processed, Certificate will appear.

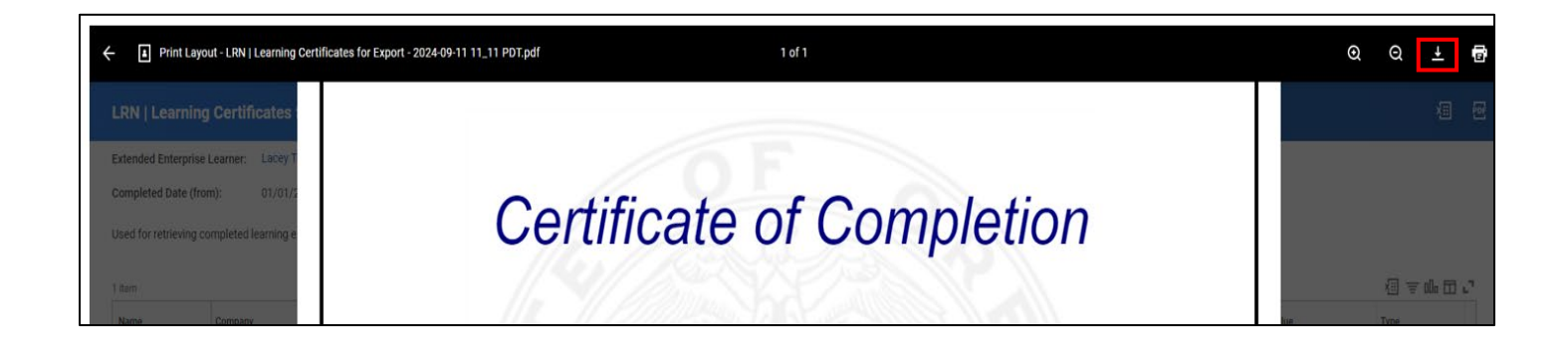

You can use the download button in the top right corner to download and save a copy of your PDF certificate.

**NOTE**: If you have multiple trainings, you will need to click the arrow button in the top center of the screen to click through to the certificate you wish to download.